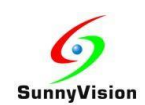

# 教育局

## 雲端校管系統

# 雲端服務求助台用戶手冊

作者:新力訊有限公司版本:v7文件更新日期:2024-10-29

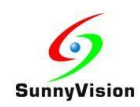

## 目錄

| 1. | 用戶指 | 旨南                           | 3  |
|----|-----|------------------------------|----|
|    | 1.1 | 服務請求/查詢流程                    | 3  |
|    | 1.2 | 需身份認證的事項列表                   | 4  |
|    | 1.3 | 提交工單步驟                       | 5  |
|    | 1.4 | 確認通知樣本                       | 7  |
| 2. | 用戶帷 | 長戶密碼更改指南                     | 8  |
|    | 2.1 | 情況(一) – 正常密碼更改               | 8  |
|    | 2.2 | 情況(二) – 用戶密碼將於十四天後過期         | 9  |
|    | 2.3 | 情況(三) – 用戶密碼已經過期             | 10 |
|    | 2.4 | 情況(四) – 用戶忘記登入密碼             | 11 |
| 3. | 故障損 | [查                           | 15 |
|    | 3.1 | 故障排查(一) – Access Denied 存取被拒 | 15 |
|    | 3.2 | 故障排查(二) – 無法接收來自雲端服務求助台的電子郵件 | 15 |

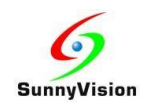

#### 1. 用戶指南

#### 1.1 服務請求/查詢流程

- 用戶致電求助平台熱線 2802-0218 後,需要輸入電話識別碼 (PIN),成功認證後請 等待新力訊客戶服務部主任接聽電話。如果用戶輸入不正確的電話識別碼 (PIN), 通話將會自動掛斷。
- 當新力訊客戶服務部主任接聽電話後,用戶須提供已登記的資料(包括姓名、電話 號碼、電郵地址)以作核實身份。
  - a. 如跟進服務請求/查詢**不需要**進一步身份認證(詳見 1.2 需身份認證的事項列 表),新力訊客戶服務部主任會在電話或以求助平台直接回覆。
  - b. 如跟進服務請求/查詢需要身份認證(詳見 1.2 需身份認證的事項列表)的話, 用戶需登入雲端服務求助台系統提交工單(詳見 1.3 提交工單步驟),新力訊 客戶服務部主任會將個案交由新力訊技術支援部跟進處理。
     當新力訊技術支援部收到用戶的指示後,新力訊技術支援人員會透過雲端服務 求助台系統向用戶發出確認通知(詳見 1.4 確認通知樣本)以作用戶批核及需 身份認證。

<u>如個案尚未獲批,新力訊技術支援人員不會執行任何服務請求。</u>

 當服務請求/查詢完成後,新力訊技術支援人員會透過雲端服務求助台系統回覆用戶 並標注個案完成。

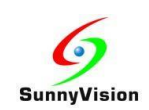

## 1.2 需身份認證的事項列表

| 查詢事項            | 需要身份認證? |
|-----------------|---------|
| 重啟系統            | 需要      |
| 額外備份一次          | 需要      |
| 查詢系統狀況          | 不需要     |
| 查詢虛擬私人網路(VPN)狀況 | 不需要     |
| 其他(例如任何系統改動)    | 需要      |

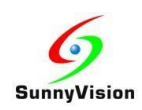

## 1.3 提交工單步驟

1. 用瀏覽器開啟並登入雲端服務求助台系統

https://cloudsams.sunnyvision.com/login.php

| SunnyVision                        |                     |                       | Sign In |
|------------------------------------|---------------------|-----------------------|---------|
| ☆ CloudSAMS Cloud Service Helpdesk | 🕞 Open a New Ticket | 🔒 Check Ticket Status |         |

#### CloudSAMS Cloud Service Helpdesk Sign in

Please use form C at https://cdrcloudsams.edb.gov.hk if you forget your username.

Click [Forgot My Password] link if you forget your password only.

| Email or Username  |   |
|--------------------|---|
| Password           |   |
| Sign In            | 2 |
| Forgot My Password |   |

If this is your first time contacting us or you've lost the ticket number, please open a new ticket

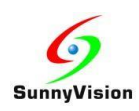

2. 成功登入後,按下 "Open a New Ticket" 按鈕及輸入詳情,並按下 "Create Ticket" 按 鈕提交工單。用戶可留下聯絡資料於工單內容以便新力訊技術支援部跟進處理。

| SunnyVision                        |                     | Jenne   Profile   Tickets (4) - Sign Out |
|------------------------------------|---------------------|------------------------------------------|
| ☆ CloudSAMS Cloud Service Helpdesk | 🕞 Open a New Ticket | Tickets (4)                              |
|                                    |                     |                                          |

#### Open a New Ticket

Please fill in the form below to open a new ticket.

| Email:                      | Charles and a second                         |
|-----------------------------|----------------------------------------------|
| Client:                     | 2004                                         |
| Help Topic                  |                                              |
| — Select a Help Topic — 🗸   |                                              |
| — Select a Help Topic —     |                                              |
| Support Request             |                                              |
| Unlock VPN account          | Create Ticket Reset Cancel                   |
| Forget password             |                                              |
| Forget username             |                                              |
| Others                      |                                              |
|                             | Profile   Tickets (4) - Sian Out             |
| SunnyVision                 | (                                            |
| フ・                          |                                              |
| ☆ CloudSAMS Cloud Service I | Helpdesk 🛛 🕞 Open a New Ticket 📄 Tickets (4) |

#### Open a New Ticket

Please fill in the form below to open a new ticket.

| Email:<br>Client:                            | hand and a second second |
|----------------------------------------------|--------------------------|
| Help Topic                                   |                          |
| Ticket Details<br>Please Describe Your Issue |                          |
| Issue Summary *                              |                          |
| <> ¶ 🖾 Aa B / L                              | ⊱ ≔ 🖪 🖸 📰 ∞ —            |
| Details on the reason(s) for opening the     | ticket.                  |
| Drop files here or choose them               |                          |

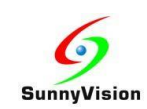

### 1.4 確認通知樣本

當用戶收到以下由 <u>cloudsams.cloudservice@sunnyvision.com</u> 發出的確認通知後,用戶 需以電郵或雲端服務求助台系統確認批核。當新力訊技術支援人員收到確認批核後,方 會執行服務請求。

Re: Unlock VPN account

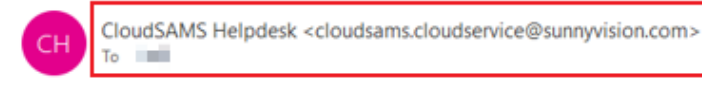

|   | → Forward         |       |
|---|-------------------|-------|
| N | fon 10/28/2024 10 | 19 AM |

Dear User,

Please reconfirm your request.

Best Regards, Lion Ho CloudSAMS Cloud Service Helpdesk SunnyVision Limited

We hope this response has sufficiently answered your questions. If not, please do not send another email. Instead, reply to this email or login to your account for a complete archive of all your support requests and responses.

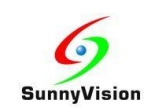

### 2. 用戶帳戶密碼更改指南

#### 2.1 情況(一) – 正常密碼更改

如用戶需更改密碼,在仍然知道現有密碼情況下,可以按照以下步驟操作:

- 1. 登入雲端服務求助台系統(https://cloudsams.sunnyvision.com)。
- 2. 點選支援中心首頁右上角的「Profile」按鈕。
- 3. 在「Access Credentials」輸入目前密碼並輸入兩次新密碼。
- 4. 點選「Update」按鈕完成密碼更改操作。

| <b>SunnyVi</b>              | sion                   |                         |                 | Profile Tickets (5) - Sign Out |
|-----------------------------|------------------------|-------------------------|-----------------|--------------------------------|
| CloudSAMS Cloud             | Service Helpdesk       | Open a New Ticke        | t 📄 Tickets     | (5)                            |
| Manage Your Profile         | e Information          |                         |                 |                                |
| Use the forms below to upda | ate the information we | have on file for your a | count           |                                |
| Contact Information         |                        |                         |                 |                                |
| Email Address               |                        |                         |                 |                                |
| Full Name                   |                        |                         |                 |                                |
| Phone Number                |                        |                         |                 |                                |
| Preferences                 |                        |                         |                 |                                |
| Time Zone:                  | Asia / Hong_Kong       |                         | × • Q Auto Dete | ct                             |
| Access Credentials          |                        |                         |                 |                                |
| Current Password:           |                        |                         |                 |                                |
| New Password:               |                        |                         |                 |                                |
| Confirm New Password:       |                        |                         |                 |                                |
|                             | >                      | Update Reset C          | ancel           |                                |

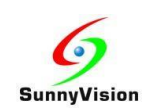

### 2.2 情況(二) – 用戶密碼將於十四天後過期

如用戶收到用戶密碼過期提示電郵(如下),用戶可根據電郵中的步驟或情況(一)於 雲端服務求助台系統中更改密碼。

如用戶已忘記現有登入密碼,亦可根據電郵中的步驟或情況(四)重設密碼。

From : <u>noreply@sunnyvision.com</u>

 Subject
 : Your CloudSAM Cloud Service Helpdesk system password will expire in XX day

 Content
 :

 Dear XXX,

The login password of your CloudSAM Cloud Service Helpdesk system (<u>https://cloudsams.sunnyvision.com</u>) account (account name: XXX) will expire after XX day from now.

To change your password, you can follow to the following steps:

1. Login to CloudSAMS Cloud Service Helpdesk system (<u>https://cloudsams.sunnyvision.com</u>)

2. Click "Profile" button at the top rightmost of Support Center homepage

3. You can retype your current password and type new password twice under "Access Credentials" session

4. Click "Update" button to complete password changing action

The original password was sent to school from EDB by CDS message in CloudSAMS, before your school CloudSAMS migrate to the cloud platform.

If you have lost or forgotten your password, please visit CloudSAMS Cloud Service Helpdesk system and click [Forgot My Password] to reset password.

For enquiry, please contact the Cloud Service Helpdesk by calling tel: 2802-0218 or sending email to cloudsams.cloudservice@sunnyvision.com.

SunnyVision Limited, CloudSAMS Cloud Service Contractor

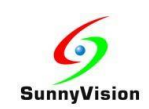

#### 2.3 情況(三) – 用戶密碼已經過期

如用戶收到用戶密碼過期通知電郵(如下),用戶仍可根據電郵中的步驟於雲端服務 求助台系統中更改密碼。用戶在下一次使用已過期的密碼成功登入雲端服務求助台系 統之後,平台會強制要求用戶即時更改密碼。

如用戶已忘記登入密碼,亦可根據電郵中的步驟或情況(四)重設密碼。

From : noreply@sunnyvision.com Subject : Your CloudSAMS Cloud Service Helpdesk system password expired Content Dear XXX, The login password of your CloudSAMS Cloud Service Helpdesk system (https://udsams.sunnyvision.com) account (account name: XXX) has already expired. In your next login to CloudSAMS Cloud Service Helpdesk system (https:cloudsams.sunnyvision.com), you will be asked to change your password first, before continuing to use CloudSAMS Cloud Service Helpdesk system's service. The original password was sent to school from EDB by CDS message in CloudSAMS, before your school CloudSAMS migrate to the cloud platform. If you have lost or forgotten your password, please visit CloudSAMS Cloud Service Helpdesk system and click [Forgot My Password  $\downarrow$  to reset password. For enquiry, please contact the Cloud Service Helpdesk by calling tel: 2802-0218 or sending email to cloudsams.cloudservice@sunnyvision.com. SunnyVision Limited, CloudSAMS Cloud Service Contractor

強制要求用戶即時更改過期密碼的流程大約如下:

- 1. 用戶使用已過期的密碼登入雲端服務求助台(https://cloudsams.sunnyvision.com)。
- 2. 成功登入後會自動導向至「Profile」頁面。
- 3. 在「Access Credentials」輸入兩次新密碼。
- 4. 點選「Update」按鈕完成密碼更改方可繼續進行其他操作。

| <b>SunnyVi</b>                                               | sion                                      | Profile   Tickets (5) - Sign Out |
|--------------------------------------------------------------|-------------------------------------------|----------------------------------|
| CloudSAMS Cloud                                              | Service Helpdesk Open a New               | v Ticket 📄 Tickets (5)           |
| A Password change rec                                        | juired to continue                        |                                  |
| Manage Your Profil                                           | e Information                             |                                  |
| Use the forms below to upo                                   | ate the information we have on file for y | your account                     |
| Contact Information                                          |                                           |                                  |
| Email Address                                                |                                           |                                  |
| Full Name                                                    |                                           |                                  |
| Phone Number                                                 |                                           |                                  |
| Preferences                                                  |                                           |                                  |
| Time Zone:                                                   | Asia / Hong_Kong                          | x v                              |
| Access Credentials<br>New Password:<br>Confirm New Password: |                                           |                                  |
|                                                              | Update Rese                               | et Cancel                        |

Version 7

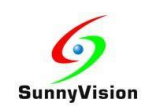

## 2.4 情況(四) - 用戶忘記登入密碼

如用戶忘記登入密碼,可以按照以下步驟重設密碼:

 於雲端服務求助台(https://cloudsams.sunnyvision.com/login.php)系統登入頁面 點選「Forgot My Password」按鈕。

| CloudSAMS Cloud Service Helpdesk  Open a New Ticket Check Ticket Status CoudSAMS Cloud Service Helpdesk Sign in ase use form C at https://cdrcloudsams.edb.gov.hk if you forget your username. ck [Forgot My Password] link if you forget your password only.    | Sign Ir |
|----------------------------------------------------------------------------------------------------|---------|
| oudSAMS Cloud Service Helpdesk Sign in         aase use form C at https://cdrcloudsams.edb.gov.hk if you forget your username.         ck [Forgot My Password] link if you forget your password only.         Email or Username         Password         Sign In |         |
| ase use form C at https://cdrcloudsams.edb.gov.hk if you forget your username.<br>ck [Forgot My Password] link if you forget your password only.  Email or Username Password Sign In                                                                             |         |
| k [Forgot My Password] link if you forget your password only.                                                                                                    |         |
| Email or Username Password Sign In                                                                                                    |         |
| Email or Username Password Sign In                                                                                                    |         |
| Password Sign In                                                                                                    |         |
| Sign In                                                                                                    |         |
|                                                                                                    |         |
| Forgot My Password                                                                                                    |         |
|                                                                                                    |         |

If this is your first time contacting us or you've lost the ticket number, please open a new ticket

2. 填寫用戶帳戶的 Username 或帳戶關聯 Email Address,點選「Send Email」按鈕。

| SunnyVision |                        |                        | Sigir in |
|-------------|------------------------|------------------------|----------|
|             | _                      |                        |          |
|             | Donana - Marca Tislant | Objects Telest Otelses |          |

#### Forgot My Password

Enter your username or email address in the form below and press the **Send Email** button to have a password reset link sent to your email account.

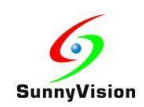

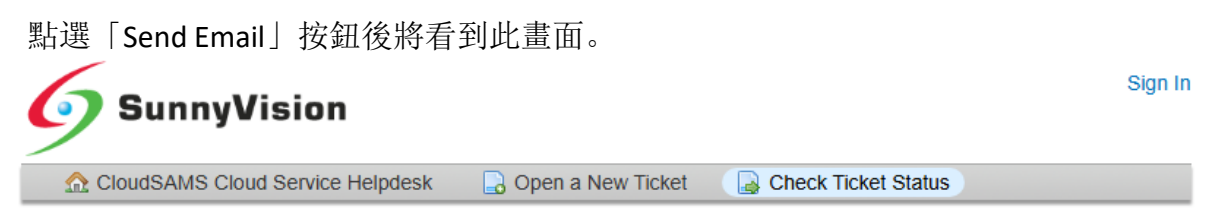

#### Forgot My Password

Enter your username or email address in the form below and press the **Send Email** button to have a password reset link sent to your email account.

If the information you've provided is valid, a password reset email will be dispatched to the email address associated with your account. Should you not receive the email within 5 minutes, kindly inspect your junk mail folder or reach out to CloudSAMS Cloud Service Helpdesk at 28020218 or cloudsams.cloudservice@sunnyvision.com.

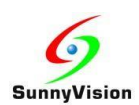

#### 3. 如輸入正確, 密碼重設電子郵件 (請參閱下面的範例電子郵件) 將會傳送到與用戶 帳戶關聯的電子郵件地址。

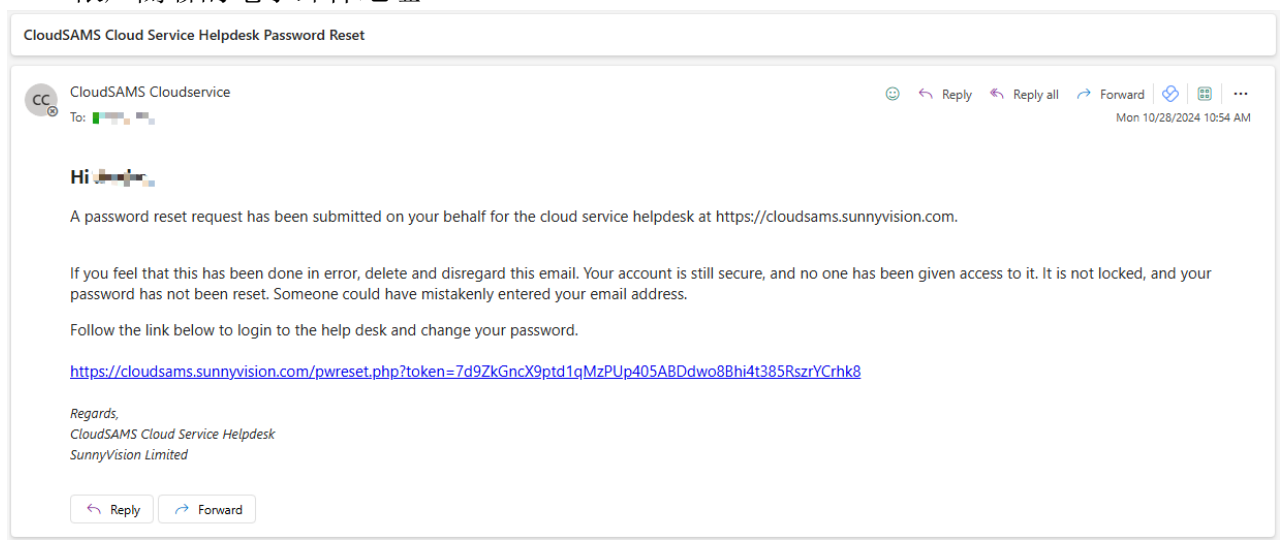

4. 點選電子郵件中的重設密碼連結後,將打開以下畫面。請再次填寫用戶帳戶的 Username 或帳戶關聯 Email Address,點選「Login」按鈕。

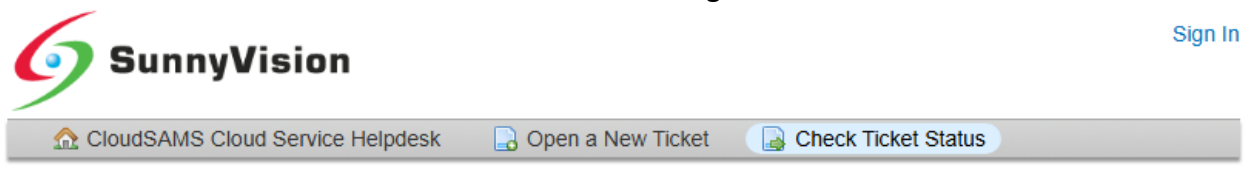

#### Forgot My Password

Enter your username or email address again in the form below and press the **Login** to access your account and reset your password.

| Re-enter your username or email | ] |
|---------------------------------|---|
| Username:                       |   |

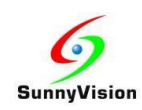

| 5. 然後重設密碼,                       | 點選「Update」按鈕。                                     |                                                                                                    |  |  |
|----------------------------------|---------------------------------------------------|----------------------------------------------------------------------------------------------------|--|--|
| <b>SunnyVi</b>                   | sion                                              | Profile   Tickets (5) - Sign Out                                                                               |  |  |
| CloudSAMS Cloud                  | Service Helpdesk 🛛 🔒 Open a New Ticket            | Tickets (5)                                                                                                    |  |  |
| A Password change requ           | uired to continue                                 |                                                                                                    |  |  |
| Manage Your Profile              | Information                                       |                                                                                                    |  |  |
| Use the forms below to upda      | te the information we have on file for your accou | nt                                                                                                    |  |  |
| Contact Information              |                                                   |                                                                                                    |  |  |
| Email Address                    |                                                   |                                                                                                    |  |  |
| Full Name                        |                                                   |                                                                                                    |  |  |
| Phone Number                     |                                                   |                                                                                                    |  |  |
| Preferences                      |                                                   |                                                                                                    |  |  |
| Time Zone:                       | Asia / Hong_Kong × •                              | Q Auto Detect                                                                                                  |  |  |
| Access Credentials               |                                                   |                                                                                                    |  |  |
| New Password:                    |                                                   |                                                                                                    |  |  |
| Commin New Password.             |                                                   |                                                                                                    |  |  |
|                                  | Update Reset Cance                                |                                                                                                    |  |  |
|                                  |                                                   |                                                                                                    |  |  |
| 6. 如看到以下畫面,表示密碼重設已完成。            |                                                   |                                                                                                    |  |  |
| 如需進一步提交加零進行其他描                   | 〔1〕單,請繼續填寫資料並點選<br>晶作 可點選「Cancal」回到主章             | Create Ticket]。<br>雪雨                                                                                          |  |  |
| 如而進行共電訊                          | (IF, 可和选「Cdillel」回到土户                             | く山」。                                                                                                    |  |  |
| SunnyVis                         | ion                                               |                                                                                                    |  |  |
| CloudSAMS Cloud Se               | ervice Helpdesk 🛛 🔒 Open a New Ticket             | Tickets (5)                                                                                                    |  |  |
| Open a New Ticket                |                                                   |                                                                                                    |  |  |
| Please fill in the form below to | open a new ticket.                                |                                                                                                    |  |  |
| Email:<br>Client:                | to Magnetic of States                             | indige, an approximately a second second second second second second second second second second second second |  |  |
| Неір Торіс                       |                                                   |                                                                                                    |  |  |
| — Select a Help Topic — 🗸        | *                                                 |                                                                                                    |  |  |
|                                  | Create Ticket Reset Canc                          | el                                                                                                    |  |  |

如5分鐘內沒有收到相關的密碼重設電子郵件,用戶可重覆以上步驟再作嘗試。如仍無法解決問題,請參考故障排查(二)。

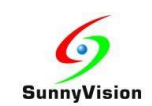

#### 3. 故障排查

#### 3.1 故障排查(一) - Access Denied 存取被拒

如用戶遇到 Access Denied 的情況,可以按照以下步驟操作:

- 1. 如用戶知道正確的密碼,可再次嘗試重新登入。
- 2. 如果仍然遇到 Access Denied 的情況,請嘗試點選「Forgot My Password」按鈕,根據 情況(四)的步驟重設密碼。

#### 3.2 故障排查(二) - 無法接收來自雲端服務求助台的電子郵件

- 檢查要求密碼重設時輸入的電子郵件地址是否正確,即學校向教育局登記雲端服務 的學校聯絡人時所提交的聯絡人電郵地址。
- 2. 檢查該電郵地址郵箱中的垃圾郵箱是否收到相關密碼重設電子郵件。
- 3. 請聯繫雲端服務求助台以進一步排查電郵接收問題。
- 4. 如學校只是收不到系統發出的密碼重設郵件,而能夠正常收到求助台人員發出的其 他郵件,學校可選擇透過填寫表格,要求雲端服務承辦商手動重設密碼:

表格下載: 雲端校管系統雲端服務網頁(<u>https://cdrcloudsams.edb.gov.hk</u>) 雲端服務 --> 常用申請表 --> 雲端服務求助台客戶服務申請表(表 C)

5. 但如果學校無法接收任何由求助台發出的電郵,請聯繫學校內部的電郵系統管理員 排查電子郵件接收問題。